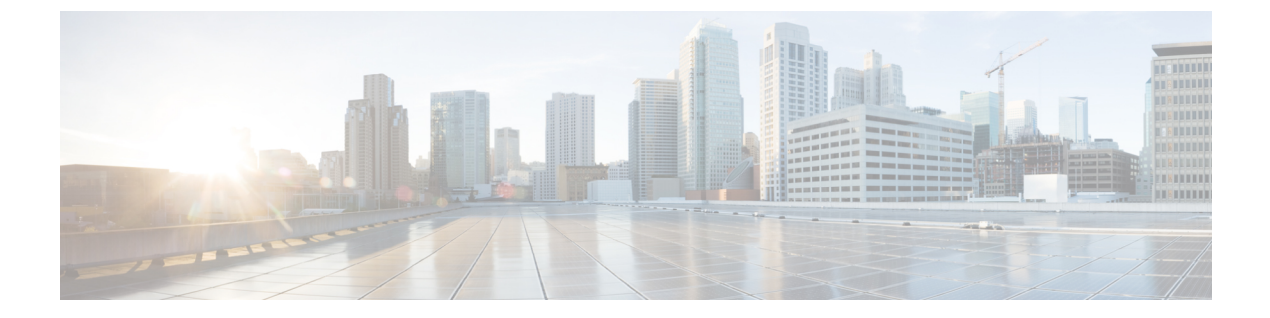

# I/0 モジュールの管理

この章は、次の項で構成されています。

- Cisco UCS Manager GUI の I/O モジュール管理, 1 ページ
- IO モジュールの認識, 1 ページ
- I/Oモジュールのリセット, 2 ページ
- I/O モジュールの POST 結果の表示, 2 ページ

## Cisco UCS Manager GUI の I/O モジュール管理

Cisco UCS Manager GUI によって Cisco UCS ドメインのすべての I/O モジュールを管理およびモニ タできます。

### IO モジュールの認識

Cisco UCS Manager Release 2.2(4) には、シャーシ内の特定の IO モジュールを認識する機能が導入 されました。

(注)

この操作では、IOモジュールとその接続先ファブリックとの間に、ネットワーク接続が再構築されます。

手順

|       | コマンドまたはアクション                                                            | 目的 |
|-------|-------------------------------------------------------------------------|----|
| ステップ1 | [Navigation] ペインで [Equipment] をクリックします。                                 |    |
| ステップ2 | [Equipment] > [Chassis] > [Chassis Number] > [IO Modules] の順<br>に展開します。 |    |

|               | コマンドまたはアクション                                    | 目的 |
|---------------|-------------------------------------------------|----|
| ステップ <b>3</b> | 認識させる I/O モジュールを選択します。                          |    |
| ステップ4         | [Work] ペインで、[General] タブをクリックします。               |    |
| ステップ5         | [Actions] 領域で [Acknowledge IO Module] をクリックします。 |    |
| ステップ 6        | [Acknowledge IO Module] 確認ボックスで、[Yes] をクリックします。 |    |

## I/O モジュールのリセット

#### 手順

- **ステップ1** [Navigation] ペインで [Equipment] をクリックします。
- ステップ2 [Equipment] > [Chassis] > [Chassis Number] > [IO Modules] の順に展開します。
- **ステップ3** リセットする I/O モジュールをクリックします。
- ステップ4 [Work] ペインで、[General] タブをクリックします。
- **ステップ5** [Actions] 領域で [Reset IO Module] をクリックします。
- **ステップ6** 確認ダイアログボックスが表示されたら、[Yes] をクリックします。

#### I/O モジュールの POST 結果の表示

I/O モジュールに対する Power On Self-Test プロセスで収集された任意のエラーを表示できます。

#### 手順

| ステップ1  | [Navigation] ペインで [Equipment] をクリックします。                                                                |
|--------|----------------------------------------------------------------------------------------------------|
| ステップ2  | [Equipment] > [Chassis] > [Chassis Number] > [IO Modules] の順に展開します。                                    |
| ステップ3  | POSTの結果を表示する I/O モジュールを選択します。                                                                          |
| ステップ 4 | [Work] ペインで、[General] タブをクリックします。                                                                      |
| ステップ5  | [Actions] 領域で [View POST Results] をクリックします。<br>[POST Results] ダイアログボックスに、I/O モジュールの POST の結果が一覧表示されます。 |
| ステップ6  | [OK] をクリックして [POST Results] ダイアログボックスを閉じます。                                                            |